# WIFIHELL

## HOW-2-SETUP-A-BUFFALO-ROUTER

BUFFALO路由器通用配置教程

Written By: YI PU

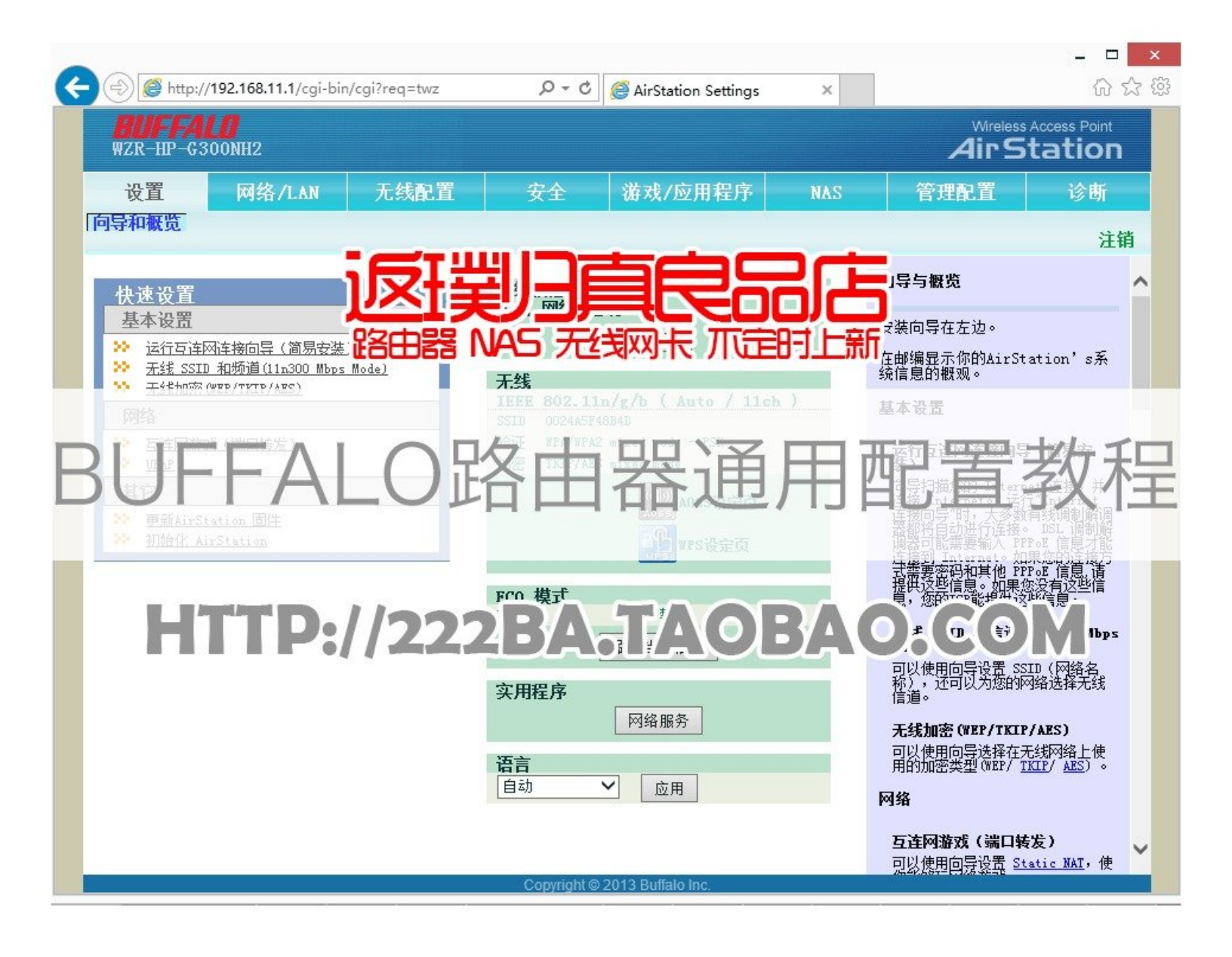

### INTRODUCTION

此教程适用于BUFFALO**友好界面固件**(官方原版固件)。依照此教程配置,可最大程度上避免因配置不当导致的:

- 1. 不能上网
- 2. 网速慢
- 3. 无线设备不能连接

""此教程是良品店写给顾客的,一些描述仅仅适用于本店出售的商品,感谢大家对良品店的关注。良品店:<u>http://222ba.taobao.com。WFH无线论坛:http://w...</u>

#### 教程阅读方法:

- 1. 从上往下浏览;
- 2. 每张图片的右边都有相应的说明;
- 3. 图片的左上角有"View Original",点击查看大尺寸原图;
- 4. 注意图片中的颜色与右侧说明的颜色对应;
- 5. 右侧说明上方会有多张图片,从左往右浏览;

| TOOLS:                              | PARTS:                                        |
|-------------------------------------|-----------------------------------------------|
| <ul> <li>谷歌chrome浏览器 (1)</li> </ul> | ● 此商品可搭配双频中继WLAR-AG300N,<br>扩大无线覆盖面积,点击查看 (1) |

#### Step 1 — HOW-2-SETUP-A-BUFFALO-ROUTER

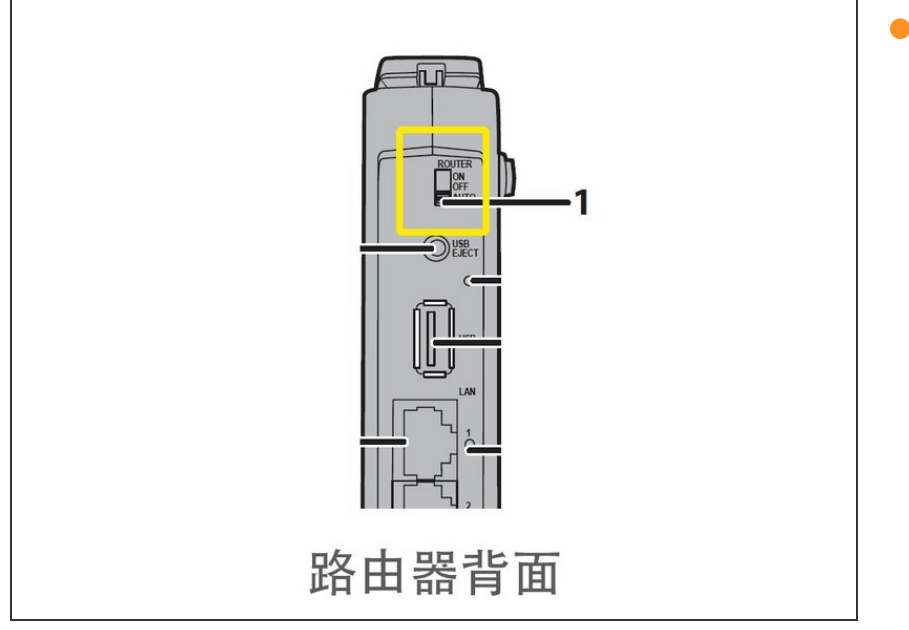

在路由器的背面,寻找路由开关,一般标识为"ROUTER",默认情况下是AUTO--自动识别。请更改为"ON",这样就表示打开路由模式,设备会作为网关模式,提供各种上网功能。典型情况下的默认IP为:
 192.168.11.1。如果处于"OFF"模式,设备则工作在AP模式,用于将有线网络转换为无线,此时设备的典型工作IP为:192.168.11.100.请拨至"ON"位置。

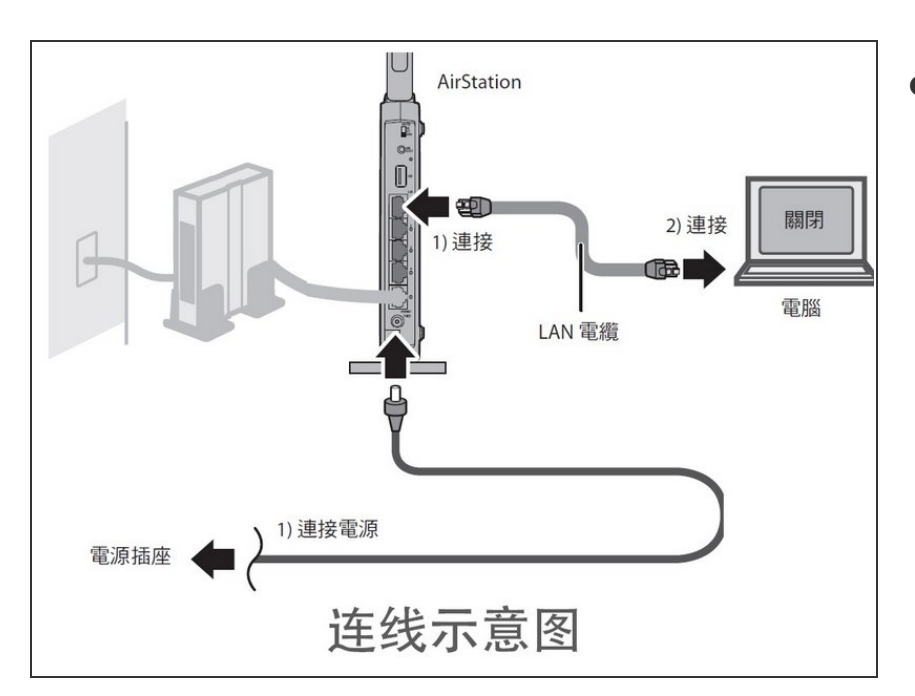

从左到右,从上到下,依次连接线路。LAN网线入户的可以直接插在路由器的WAN(Internet)接口。如果是ADSL电话线,请先连接调制解调器(猫)。

#### Step 3

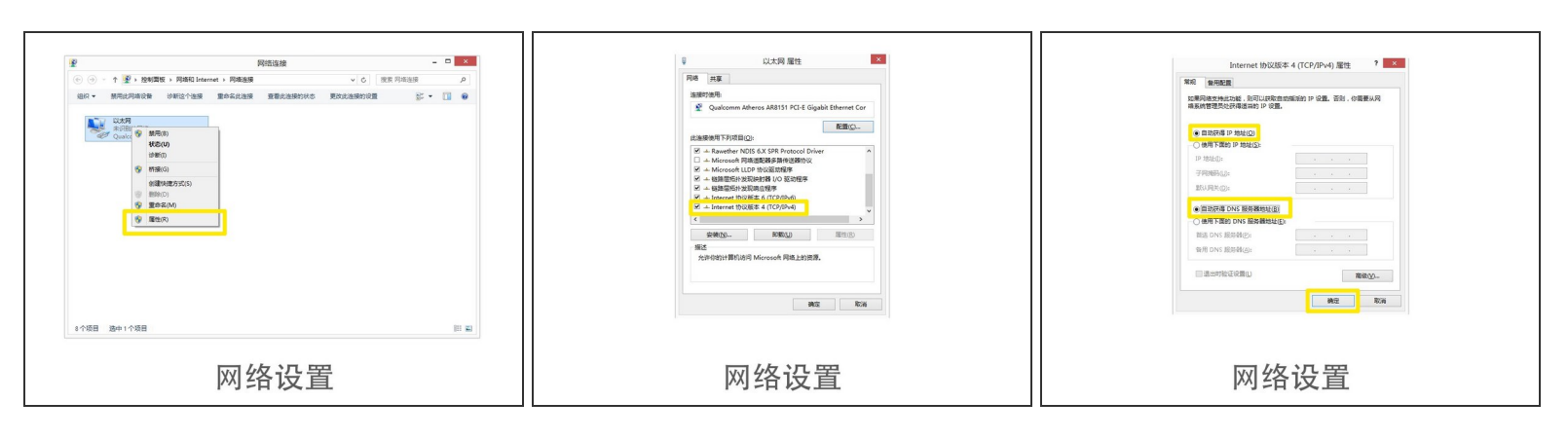

● 设置电脑为自动获取IP模式(DHCP)。依次打开-控制面板∖网络和 Internet∖网络连接,找到"本地 连接",右键选择属性∖INTERNET协议4(TCP/IP v4)。IP地址和DNS均设置为自动获取模式。

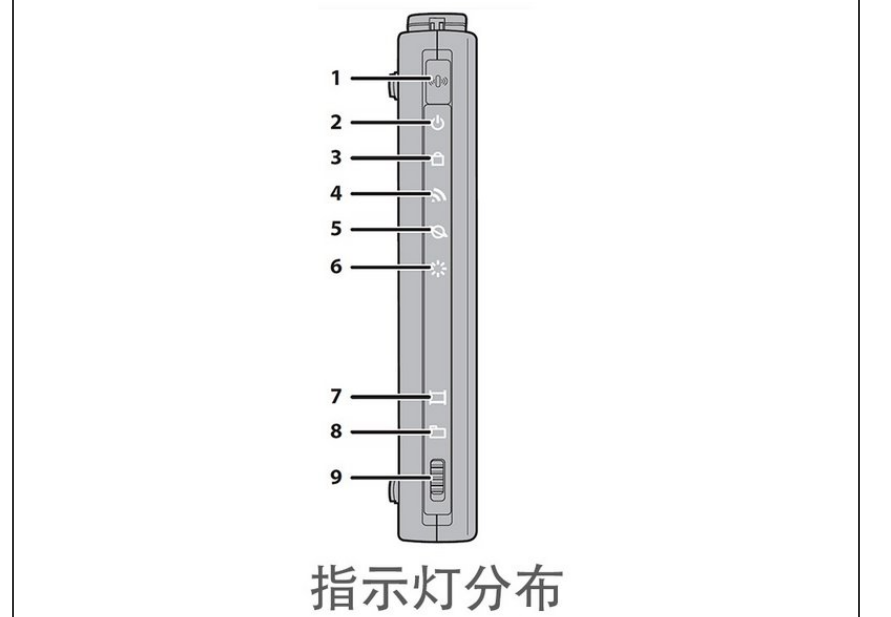

 路由器通电之后,稍等2-3分钟,等 待指示灯(2-5)稳定亮起,6-DIAG 灯熄灭。即表示启动完毕。2-无线加 密指示灯亮起,表示无线加密开启, 也有不亮的情况,表示无线未加密。 其余功能指示灯可以忽略。

#### Step 5

| Watern Access Port     Access Port     Access Port | - □                                                                                            |       |
|----------------------------------------------------------------------------------------------------|------------------------------------------------------------------------------------------------|-------|
| Extract wat not                                                                                                    | Windows Staff     E       icopiore.exe     CF Antieve BigBigBigBigBigBigBigBigBigBigBigBigBigB | RESET |
| 自动打开配置页面                                                                                                    | 手动打开配置页面                                                                                       | 复位路由器 |

- ⚠ 电脑的网卡在自动获取IP之后,会自动打开一个配置页面。此页面配置的一些参数不够详细,因此 建议关闭此页面,重新使用浏览器打开:192.168.11.1,进行更详细的手动配置。
- 在手动配置页面,账号密码视情况有不同的组合:root&密码留空;admin&password; root&password。
- 如果上述密码均不正确,请寻找机身底部的复位按钮。在路由器正常通电的情况下,使用尖锐物品 按压5秒钟左右,直到DIAG灯开始闪烁的时候松开。

|                                                  | - • • • • • • • • • • • • • • • • • • •                                                                                                    |                                                      |
|--------------------------------------------------|----------------------------------------------------------------------------------------------------|------------------------------------------------------|
| WINDERSACIONS Form                               | Workes Access Point<br>WZR-HEP-6300/HE2                                                                                                    | Wirelass Access Form<br>#ZR-IIP-63008H12 Air Station |
| 後置 网络/LAN 无线配置 安全 诸戎/应用程序 NAS 管理配置 诊断<br>[四時和医型] |                                                                                                    | 後置                                                   |
|                                                  | いての単分数<br>「日本のないたのなかたのです。」<br>「日本のないたのないたのないたのです。」<br>「日本のないたのないたのないたのです。」<br>「日本のないたのです。」<br>「日本のないたのです。 | 日本                                                   |

此用户界面就是BUFFALO引以为傲的"友好界面"。友好界面从用户体验来说,不是很本土化,但是可用性做得不错。如果单纯的上网,友好界面固件的稳定性是最好的。

Step 7

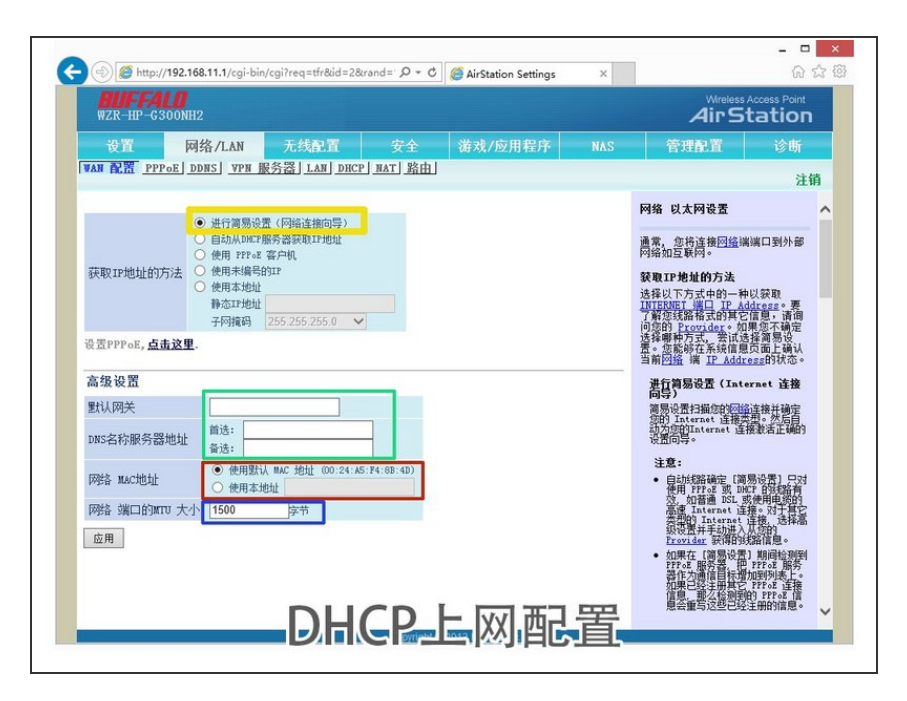

- 默认是第一项,此项能自动识别上网 类型,包括DHCP和PPPOE(需要 提前设置账户密码)。此项可保持默 认,也可选择"从DHCP服务器获取IP 地址"
- DHCP模式下可无需填写。
- 此MAC地址为WAN口的,针对一些 MAC地址绑定的情况,如果没有绑 定,保存默认即可。
- MTU-最大传输单元。保持默认。最 后点击"保存"

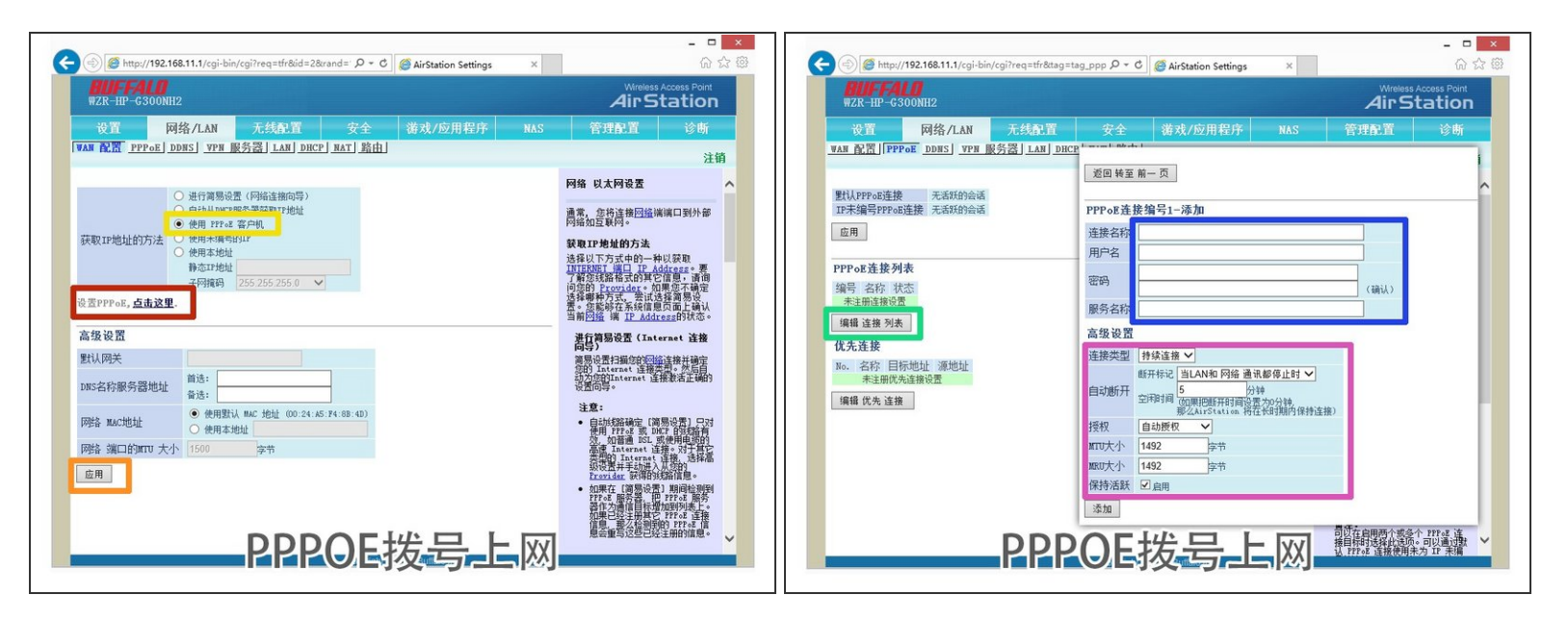

- 👝 选择"PPPOE客户机模式"。
- 🖕 点击应用。
- 点击"点击这里"开始设置PPPOE。
- 点击"编辑连接列表",添加PPPOE账户信息。如果此处不为空,有其它连接列表,请点击"编辑连接 列表"之后,在最下方,将其删除。避免账号信息不对导致不能正常拨号上网。
- ⚠ 连接名称:adsl(可自定义,英文即可);用户名:宽带账号;密码:宽带密码;下一栏再次输入 密码做确认;**服务名称!此项千万不要乱输!留空即可!否则不能上网!**

⚠️ MTU和MRU:务必都更改为1492,否则上网速度慢!,其它选项保持默认即可。最后点添加。

| S http://192.168.11.1/cgi/bin/cgi/req=tfr8id=168/rand: P - C S AirStation Settings ×                                                                                                    | - □ ×                                                                                                    | ( ) ( ) ( ) ( ) ( ) ( ) ( ) ( ) ( ) ( )                                                                                                    | - □ ×                                                                                                    |
|----------------------------------------------------------------------------------------------------|----------------------------------------------------------------------------------------------------|----------------------------------------------------------------------------------------------------|----------------------------------------------------------------------------------------------------|
| WZR-HIP-G300NHZ<br>设置 网络/LAN <u>无线配置</u> 安全 道戏/应用程序 NAS<br>TPS 基本 (lin/g/b) 高級 (lin/g/b) 知道 (lin/g/b)<br>A055                                                                                                    | AllPStation<br>管理配置 诊断<br>注销                                                                                                    |                                                                                                    | 诊断<br>注销                                                                                                    |
| 天鉄电通信     〇山田       天长和道     〇山田 (山田道) (山南宿港:11)       300 Rbps Rode     第二日の道子(山南宿港:11)       第2510     〇大井       大沽多个 SSID     〇大井       SSID     〇大井       SSID     〇山       SSID     〇山       SSID     〇山       SSID     〇山       SSID     〇山       SSID     〇山       SSID     〇山       SSID     〇山       SSID     〇山 | Actional of the action of the action of the | WTS (WFF: 受信)<br>中国<br>小語Degistrax: ⑦(m)<br>Aut:Station PIN Storeday 全成PNA<br>Excollee PIN Storeday 全成PNA<br>Excollee PIN Storeday 全成PNA<br>Excollee PIN Storeday 全成PNA<br>Excollee PIN Storeday 全成PNA<br>Excollee PIN Storeday 全成PNA<br>WTS<br>WTS<br>WTS | <ul> <li>し、<br/>は你自訪<br/>はい人力自<br/>はい人力自<br/>部が定くていたい。</li> <li>や方式点、<br/>的配置通済<br/>はのぶろ、成、<br/>はておる。</li> <li>とのSS 成、<br/>はの不从<br/>はておる。</li> <li>使用再鉄</li> <li>の、不从</li> <li>使用再鉄</li> </ul> |
| 无线参数设置                                                                                                    | 通電无线通信的每个值谱使用<br>20mt/s。<br>通貨定是把每个值谱的无线传输<br>通过推量加到 40. 图4的方式。                                                                                                    | 无线设置优化                                                                                                    | 11代码。单<br>建新的 >                                                                                                    |

● 无线信道设置:一般建议选择**自动**;带宽:自动选择20或者40Mhz**。** 

- ▲ SSID:此处输入无线网络名称;无线验证: WPA2-PSK,此方式兼容性好,可避免有些手机不能 连接;无线加密:AES,此方式兼容性好;WPA-PSK(预置共享密钥):无线网络密码,至少8 位字母数字和符号组合。其它默认。最后点:应用。稍等3分钟,搜索上方设置的"SSID",输入上述 密码即可连接。
- 去勾。
- 点应用。
- ●特别提醒:如果SSID和无线密码与之前网络的一致,请删除以前保存的网络配置文件。否则可能出现不能连接的情况。